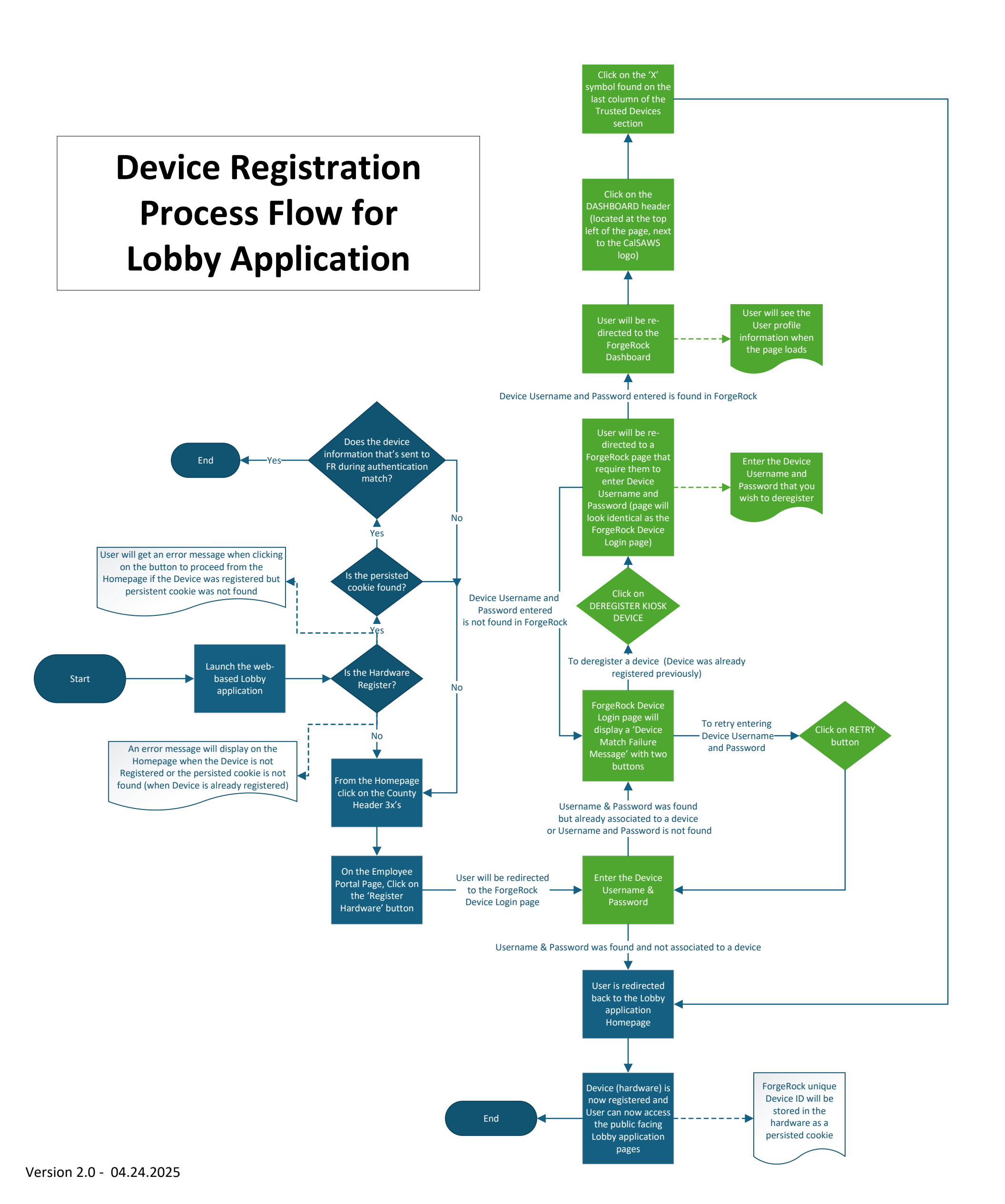

Version 2.0 - 04.24.2025